# <注册验证>

#### 1、下载好后 点击注册

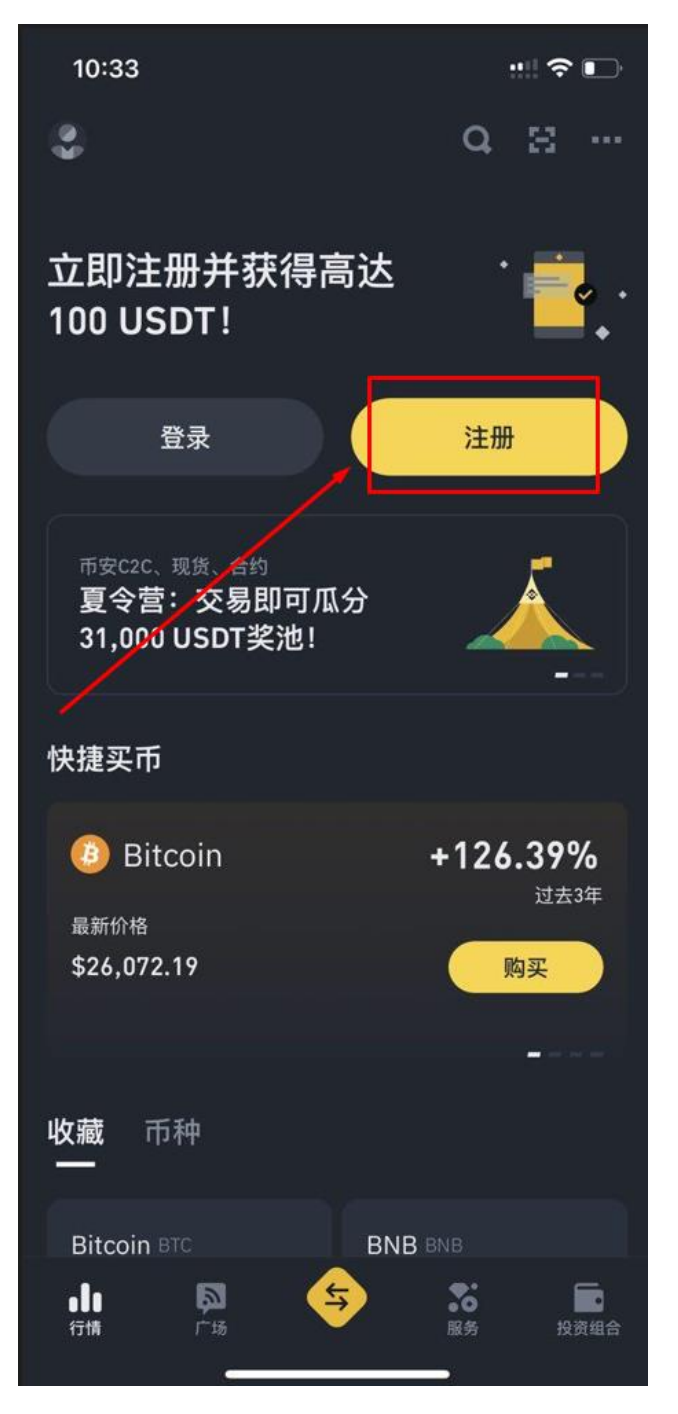

2、通过邮箱/手机号码注册

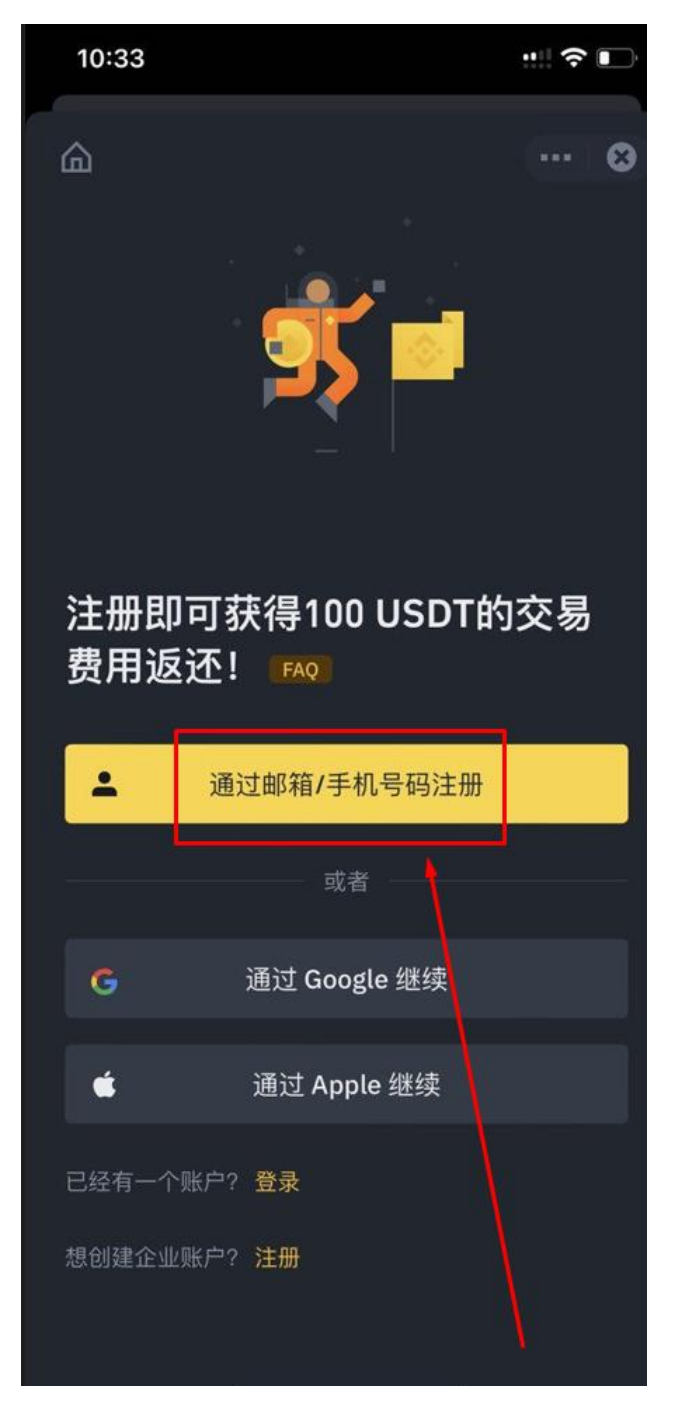

3、输入邮箱或是手机号

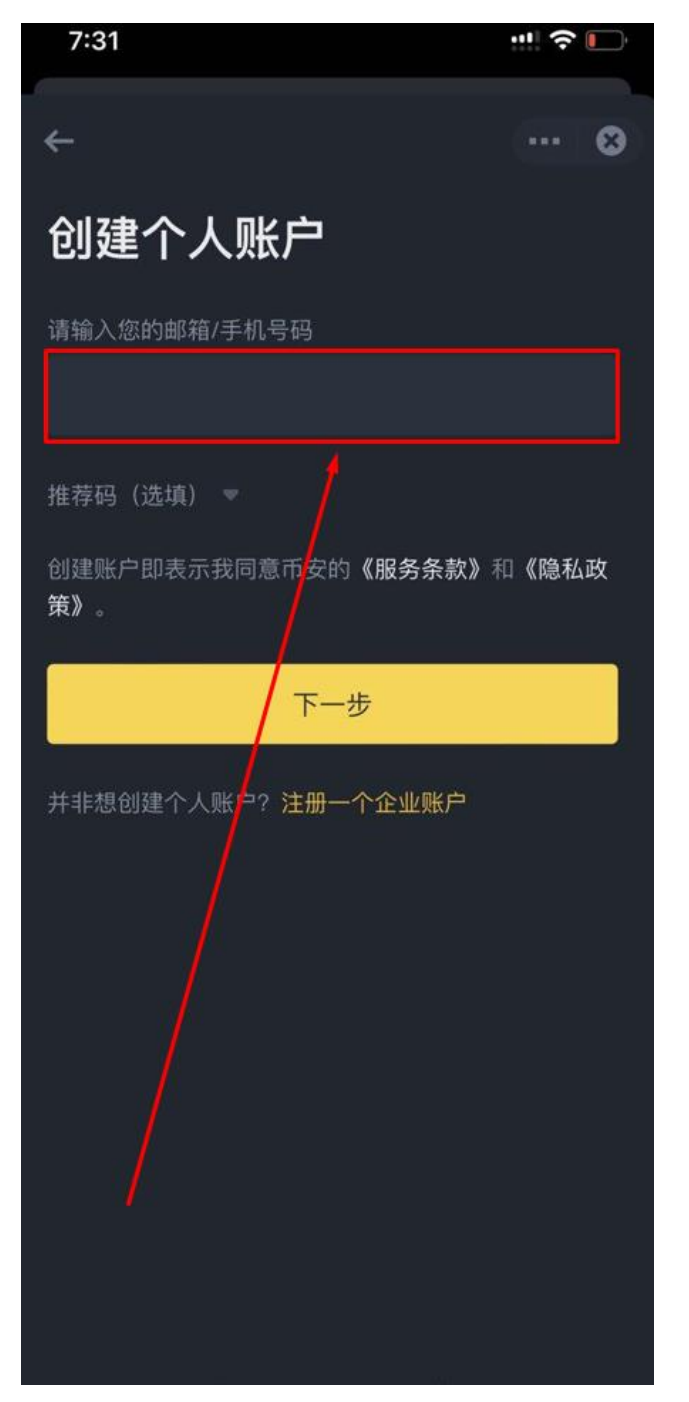

# 4、至邮箱验证并输入验证码

| ← ··· ②<br><b> 邮箱验证码</b><br>邮箱验证码,验证码30分钟有效<br>···· ◎<br>···· ◎<br>···· ◎<br>···· ◎<br>···· ◎<br>···· ◎<br>···· ◎<br>···· ◎<br>···· ◎<br>···· ◎<br>···· ◎<br>···· ◎<br>···· ◎<br>···· ◎<br>···· ◎<br>···· ◎<br>···· ◎<br>···· ◎<br>···· ◎<br>···· ◎<br>···· ◎<br>···· ◎<br>···· ◎<br>···· ◎<br>···· ◎<br>···· ◎<br>···· ◎<br>···· ◎<br>···· · · · · · · · · · · · · · · · · |          |                     |  |  |
|----------------------------------------------------------------------------------------------------|----------|---------------------|--|--|
| 提交<br>未收到验证码?                                                                                                    |          |                     |  |  |
| 1                                                                                                    | 2<br>АВС | 3<br>Def            |  |  |
| 4<br><sub>бні</sub>                                                                                                    | 5<br>JKL | 6<br><sup>MNO</sup> |  |  |
| 7<br>pors                                                                                                    | 8        | 9<br>wxyz           |  |  |
|                                                                                                    | 0        |                     |  |  |

5、提交后设置密码

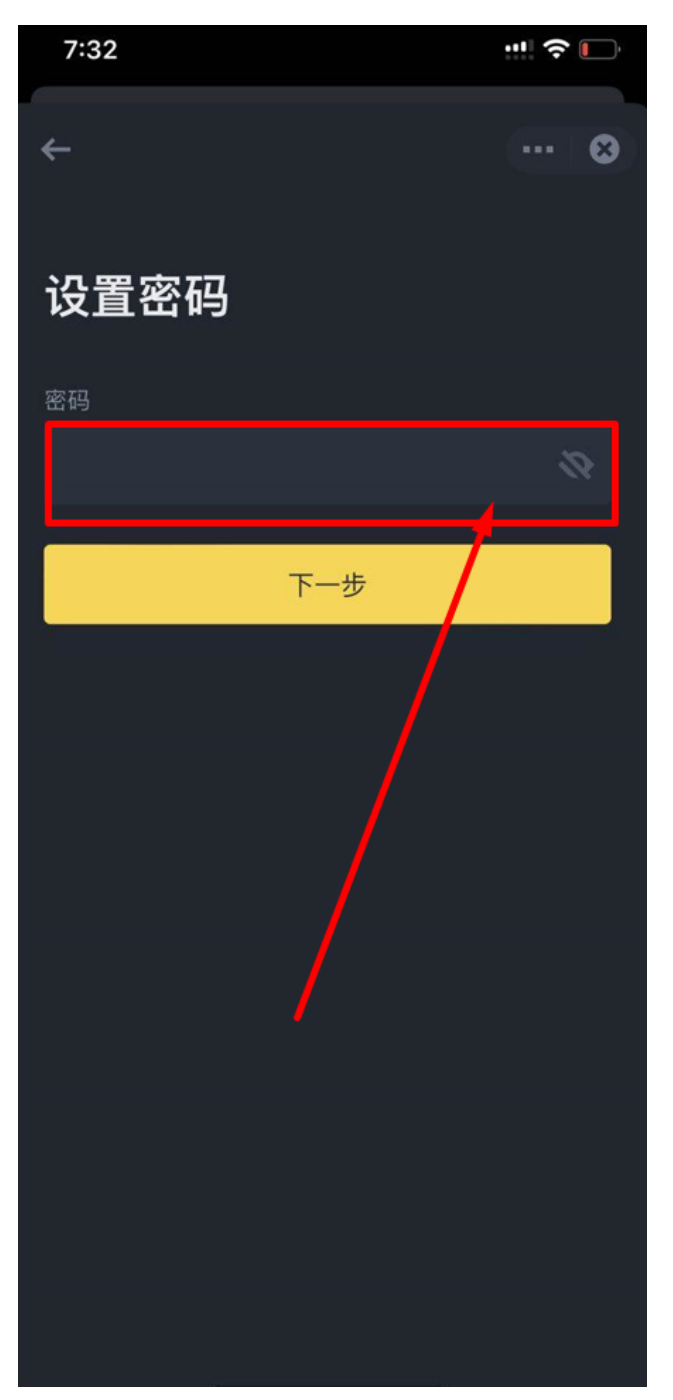

# 6、创建成功

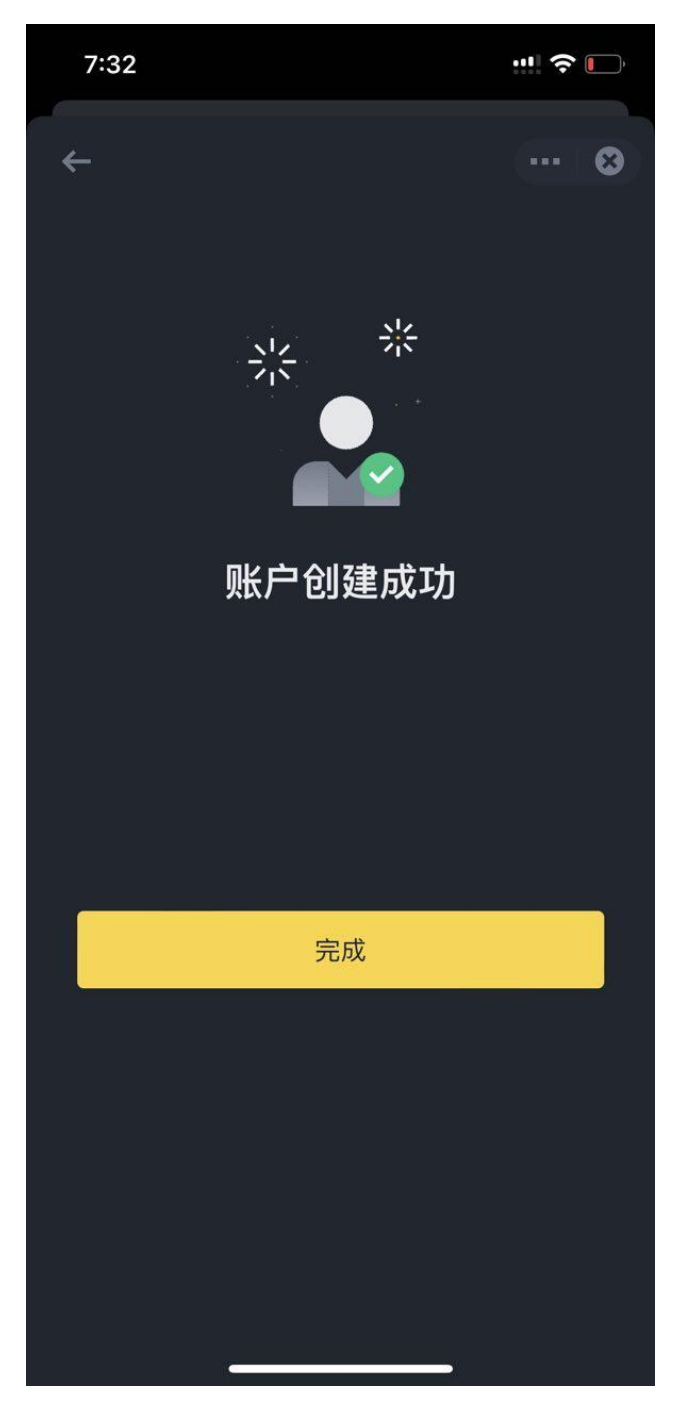

#### 7、开始验证身分 依提示输入个人资料、上传文件

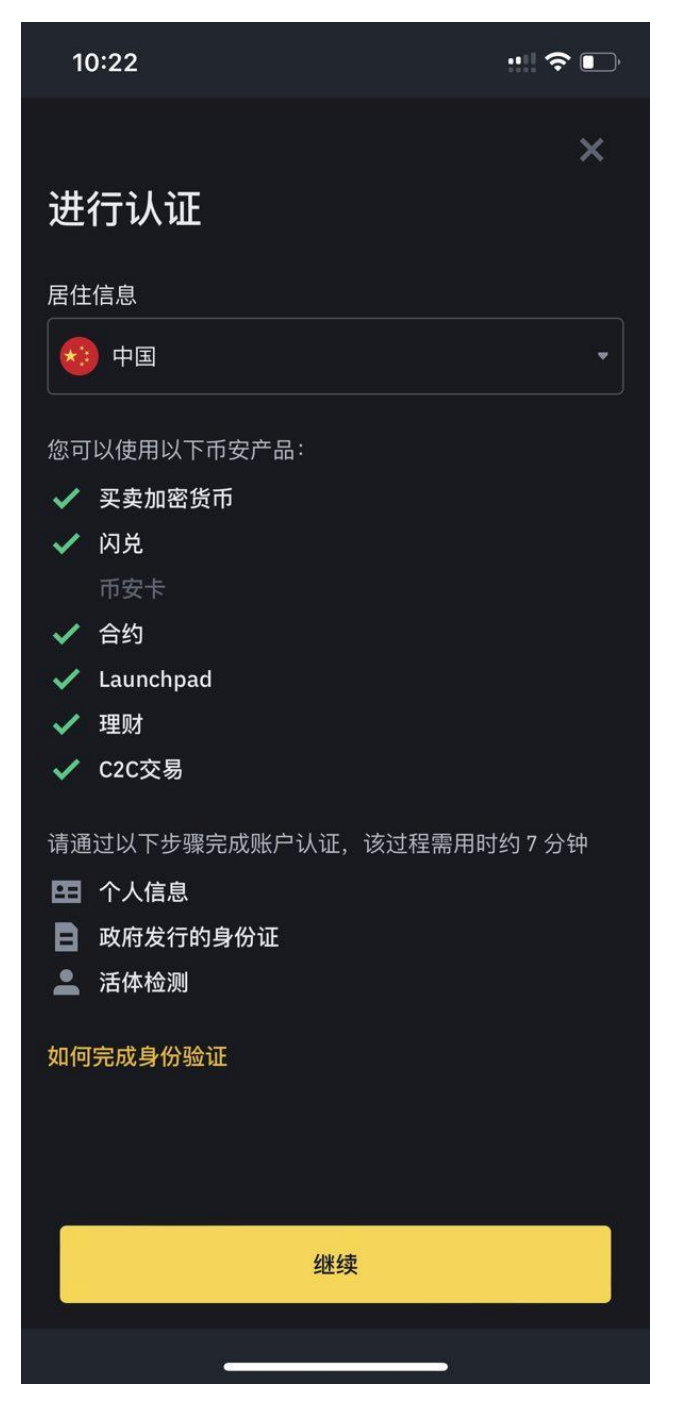

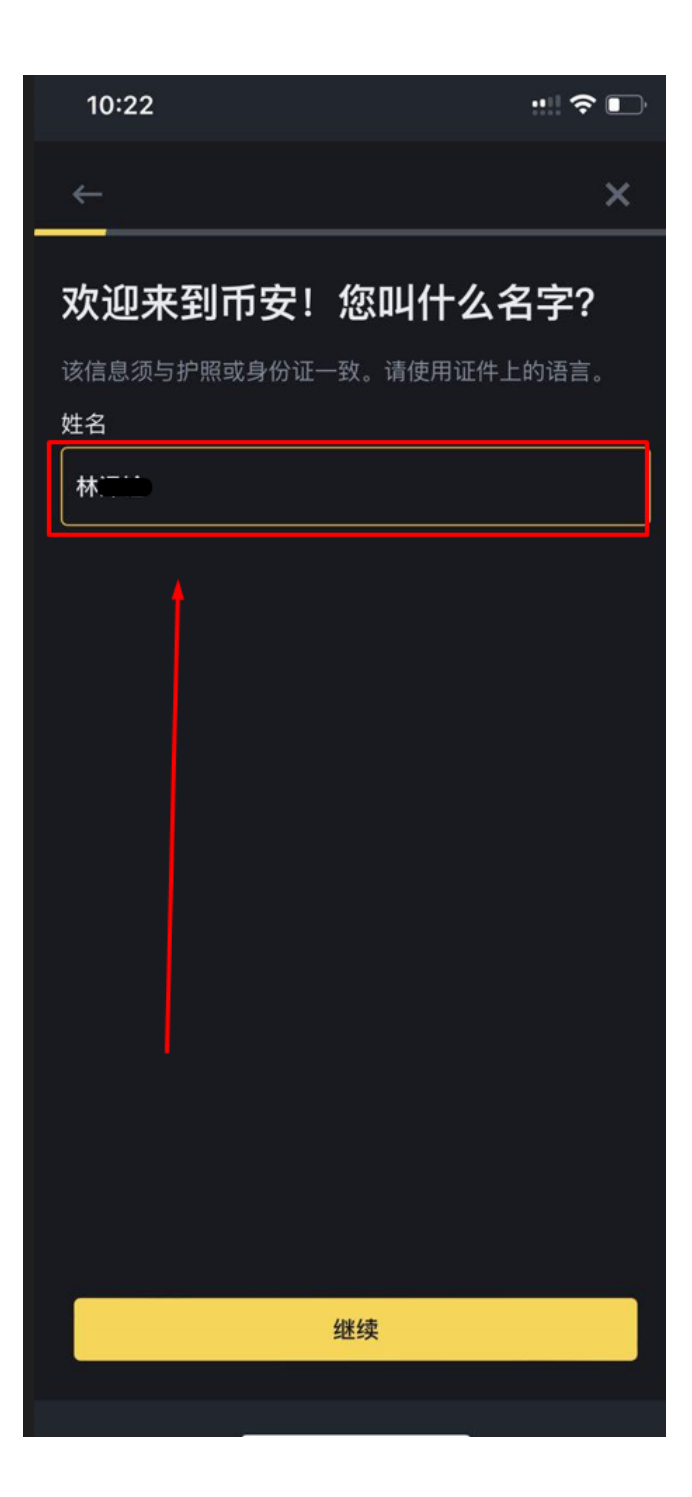

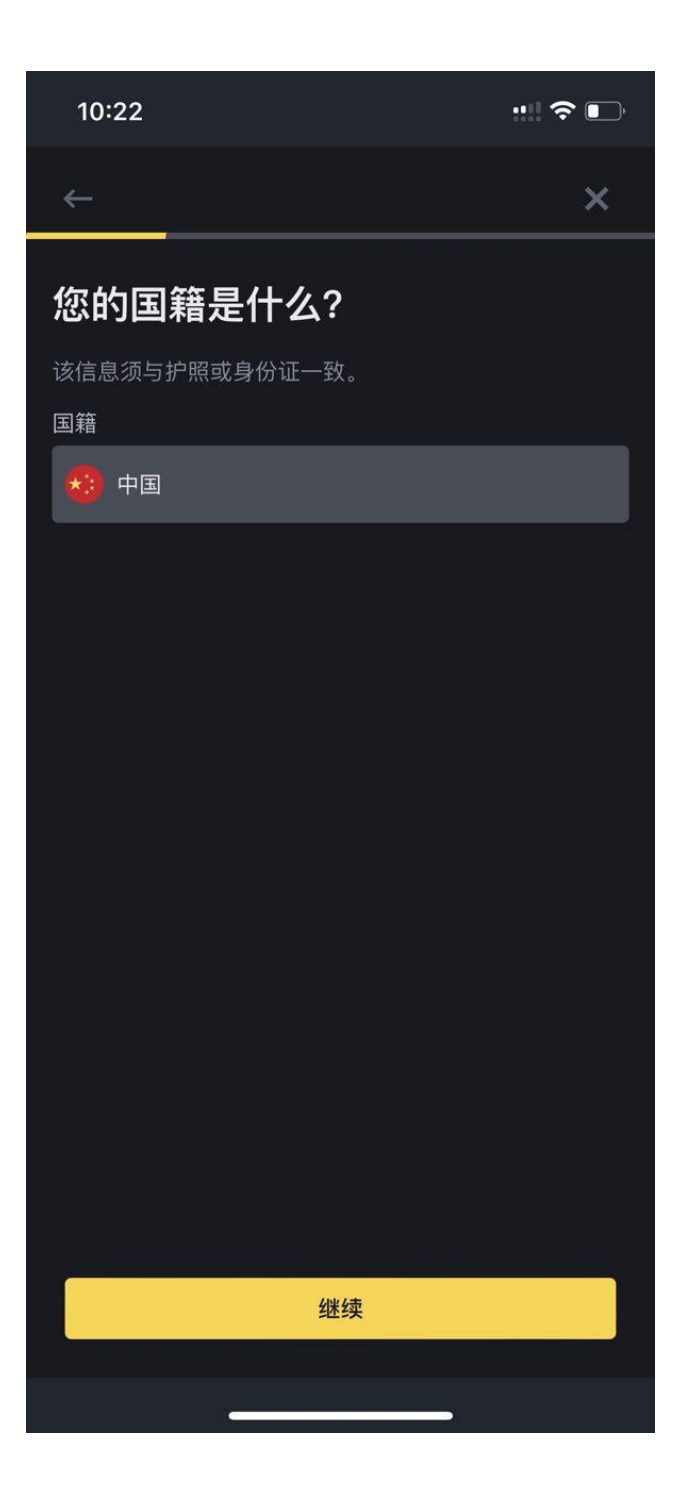

| 10:23            |             | ::!! 🗢 🕞 |
|------------------|-------------|----------|
| ÷                |             | ×        |
| 您的出生日            | 日期是什么?      |          |
| 该信息须与护照或<br>出生日期 | 龙身份证一致。<br> |          |
| 1990             | 01 1月       | 01       |
| 年/月/日            |             |          |
|                  |             |          |
|                  |             |          |
|                  |             |          |
|                  |             |          |
|                  |             |          |
|                  |             |          |
|                  |             |          |
|                  |             |          |
|                  | 继续          |          |
|                  |             |          |
|                  |             |          |

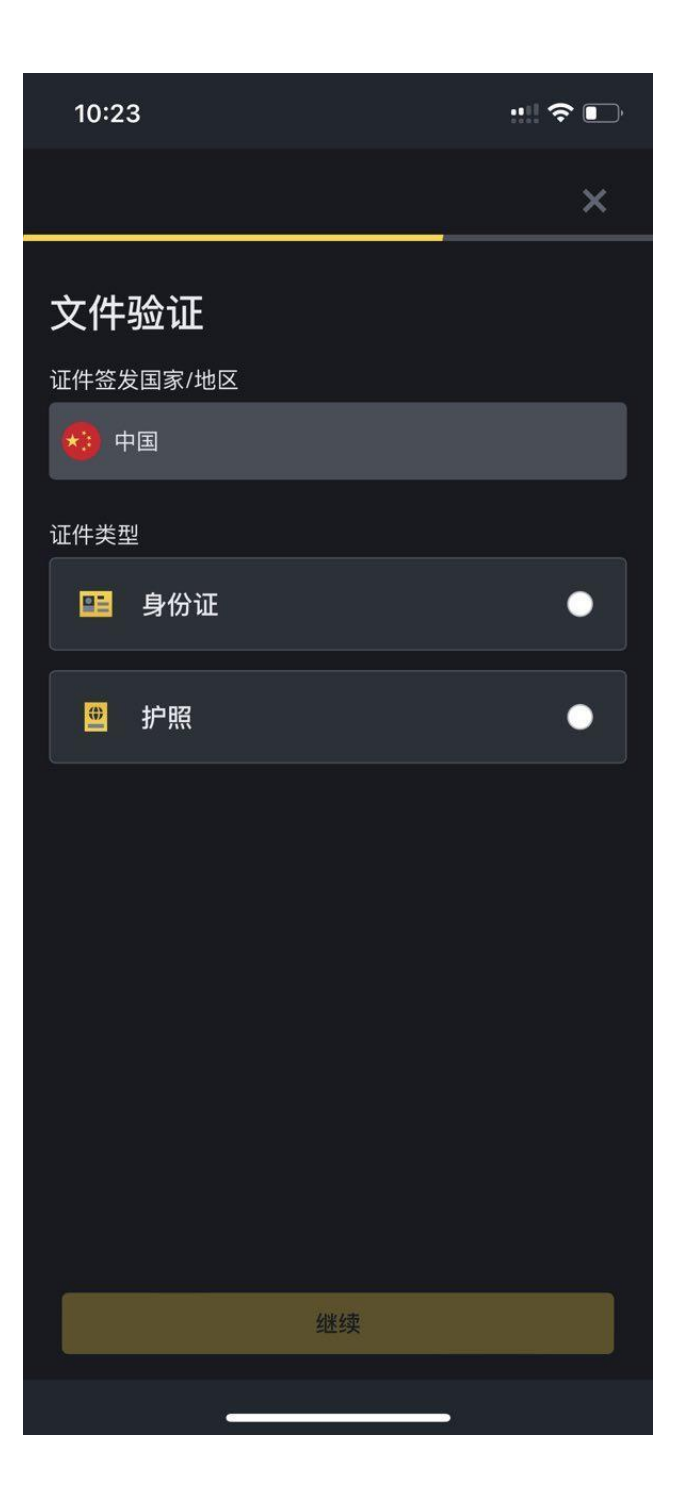

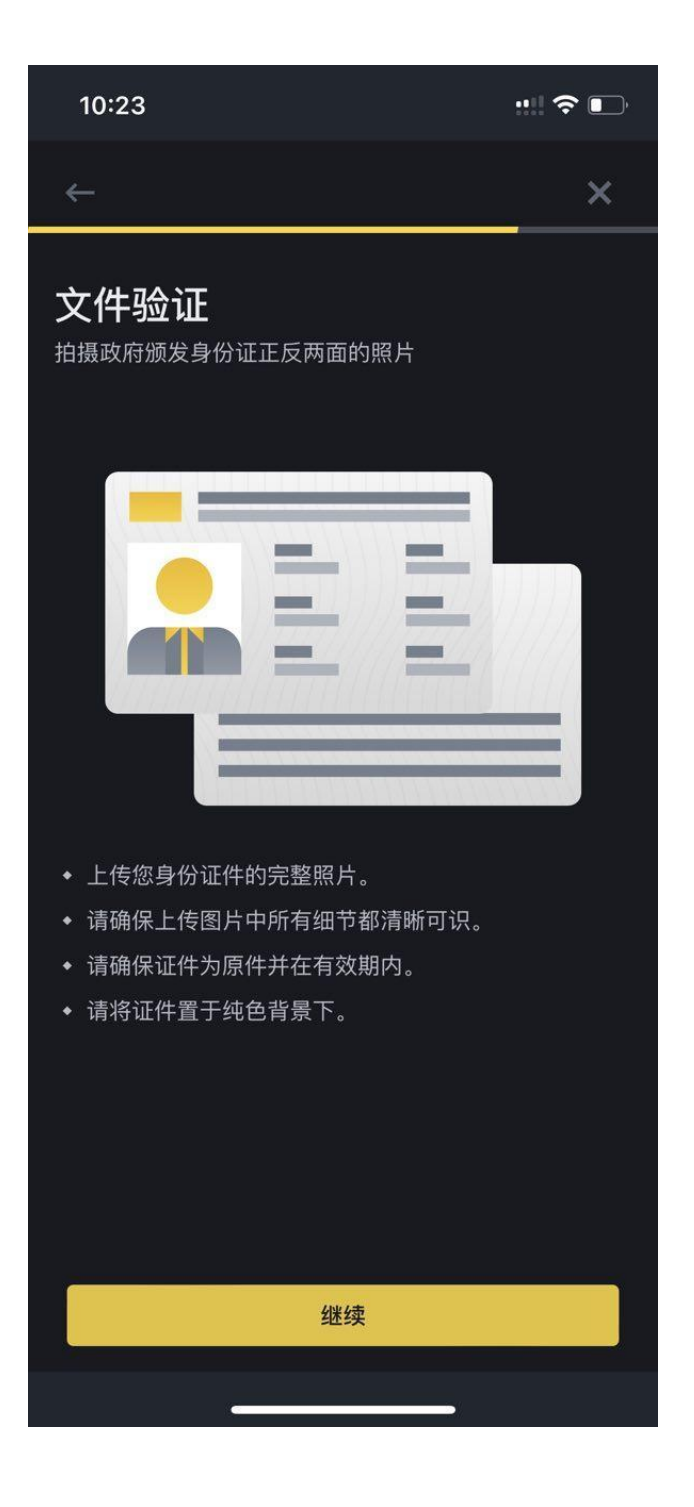

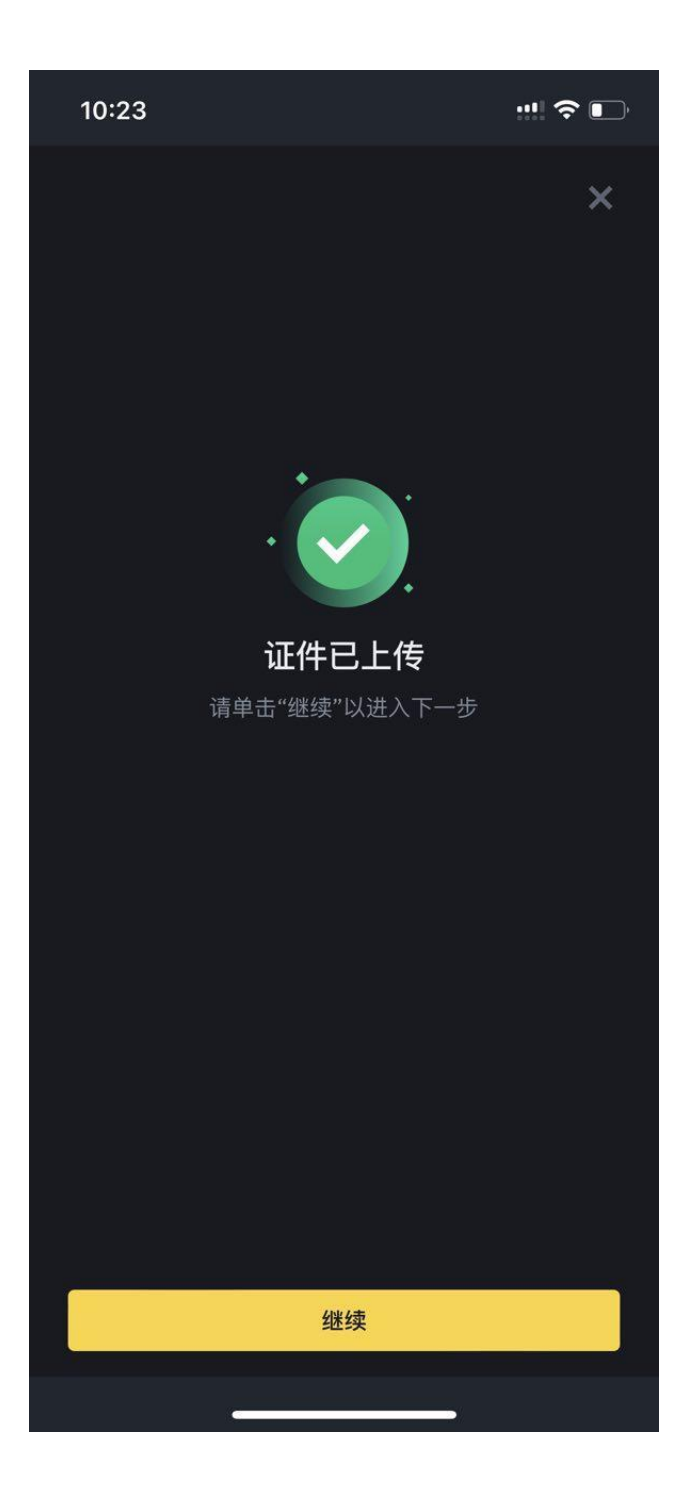

#### 10:23

::!! 🗢 📭

 $\leftarrow$ 

# 真人检查

快完成啦!将脸部置于方框中央,然后根据屏幕上的指示 操作。请确保该操作由您本人完成。

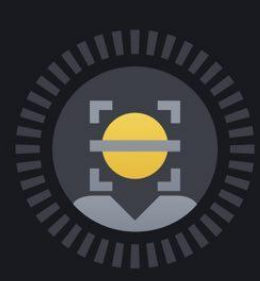

- 请摘除眼镜、帽子或其他遮住面部的物品
- ◆ 确保面部光照充足

我已知晓

8、上传完成后 等待审核通过即可。

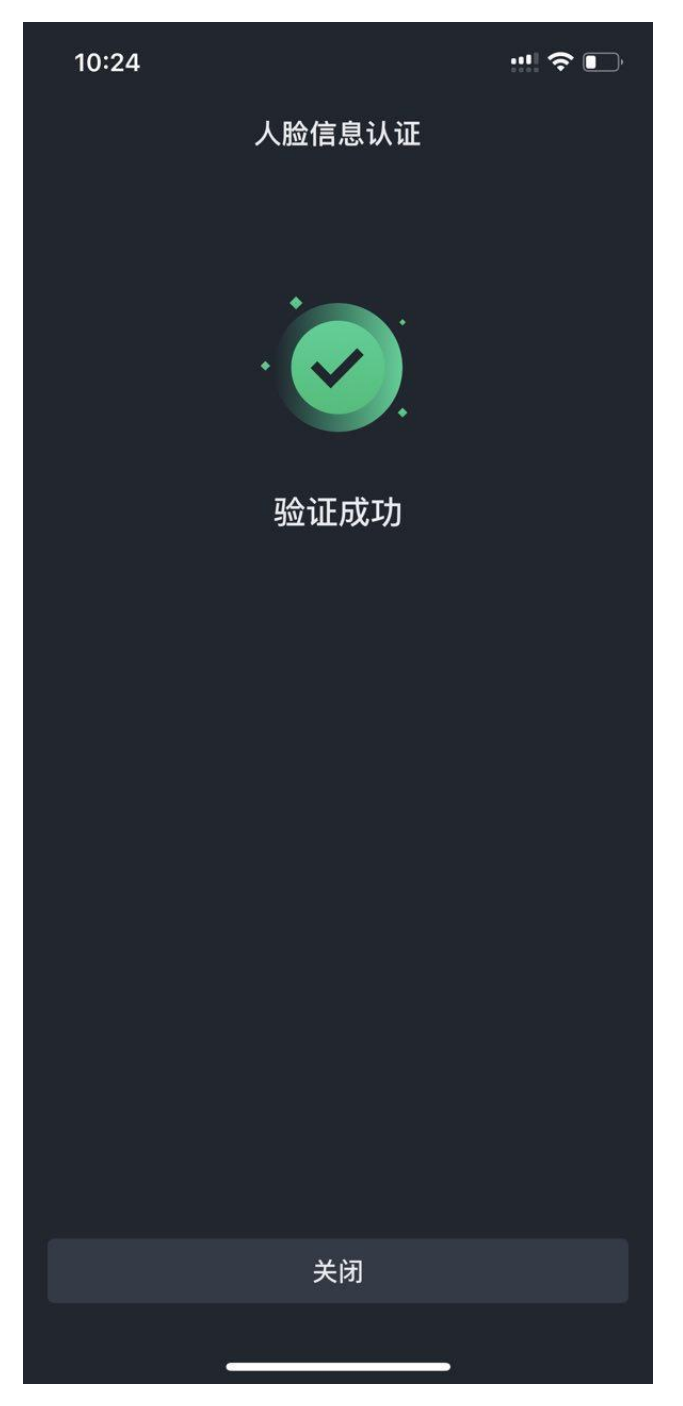

#### 9、回到首页 点击左上头像 准备绑定收款方式

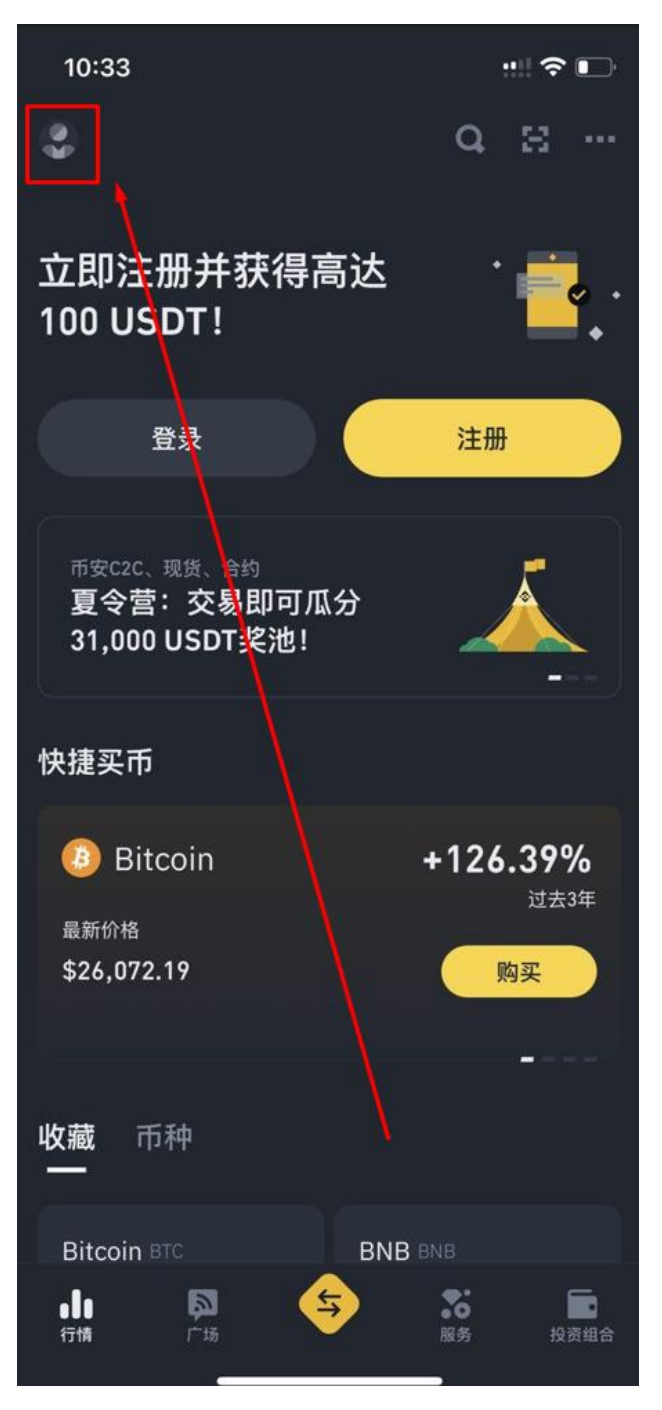

# 10、点击 收款方式

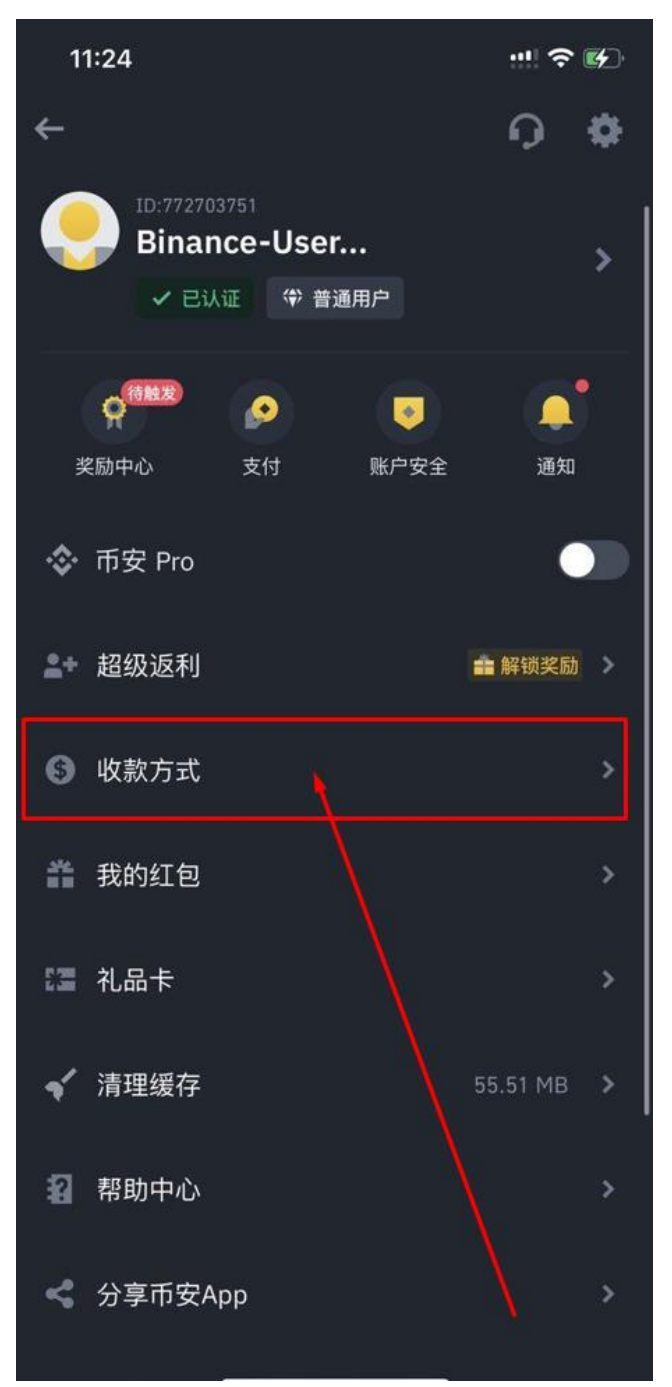

# 11、点击 C2C 收款方式

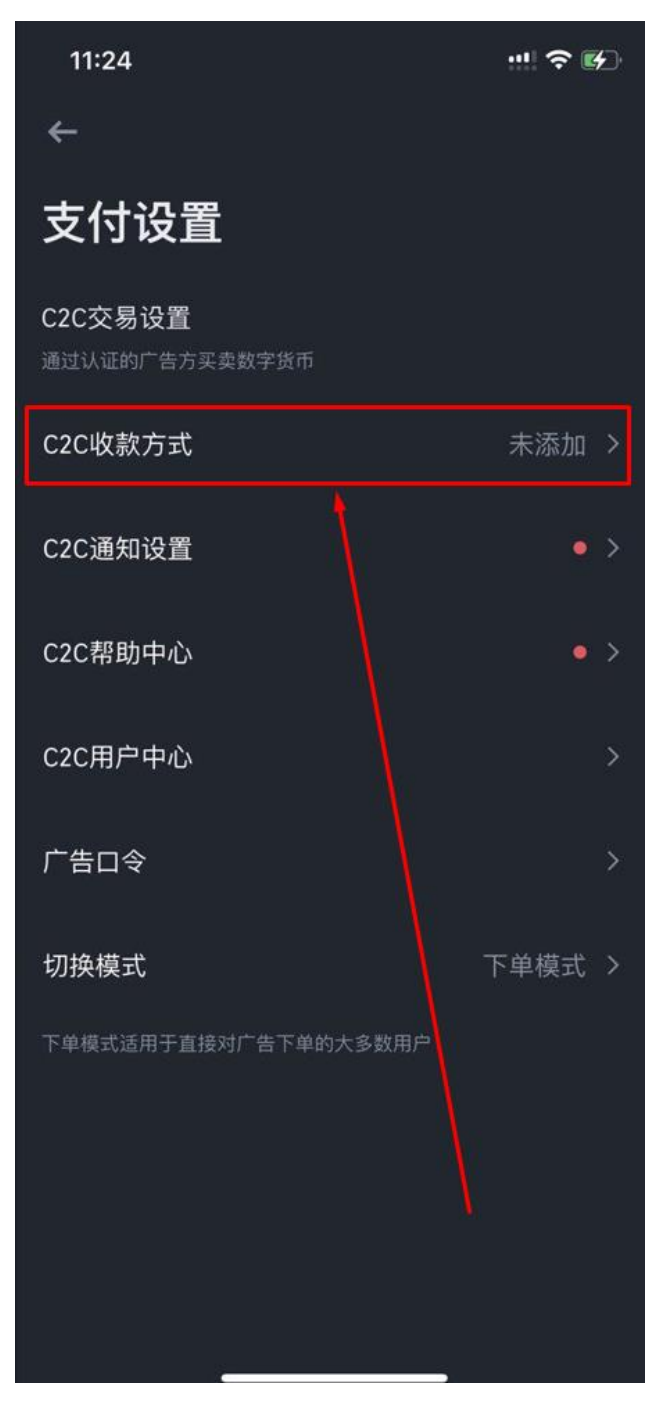

# 12、添加收款方式

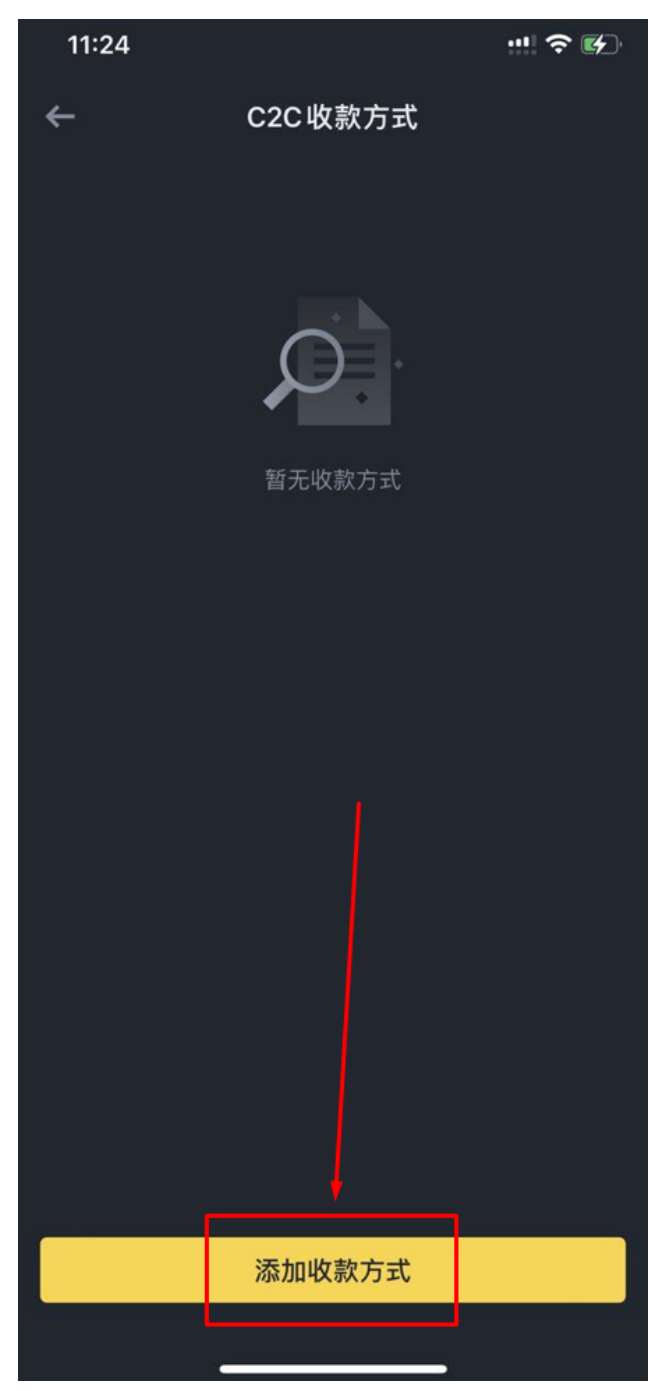

#### 13、依照自己的需求添加

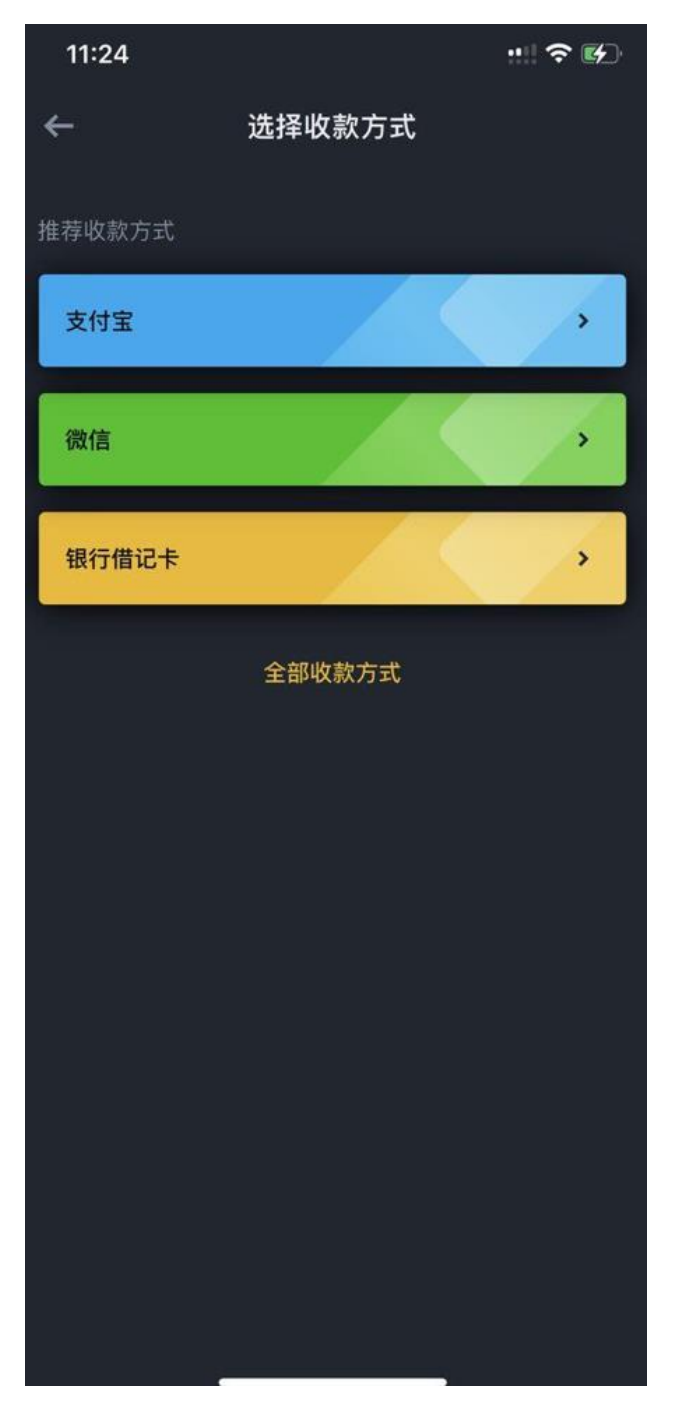

#### 14、依步骤完成安全验证后 即完成绑定

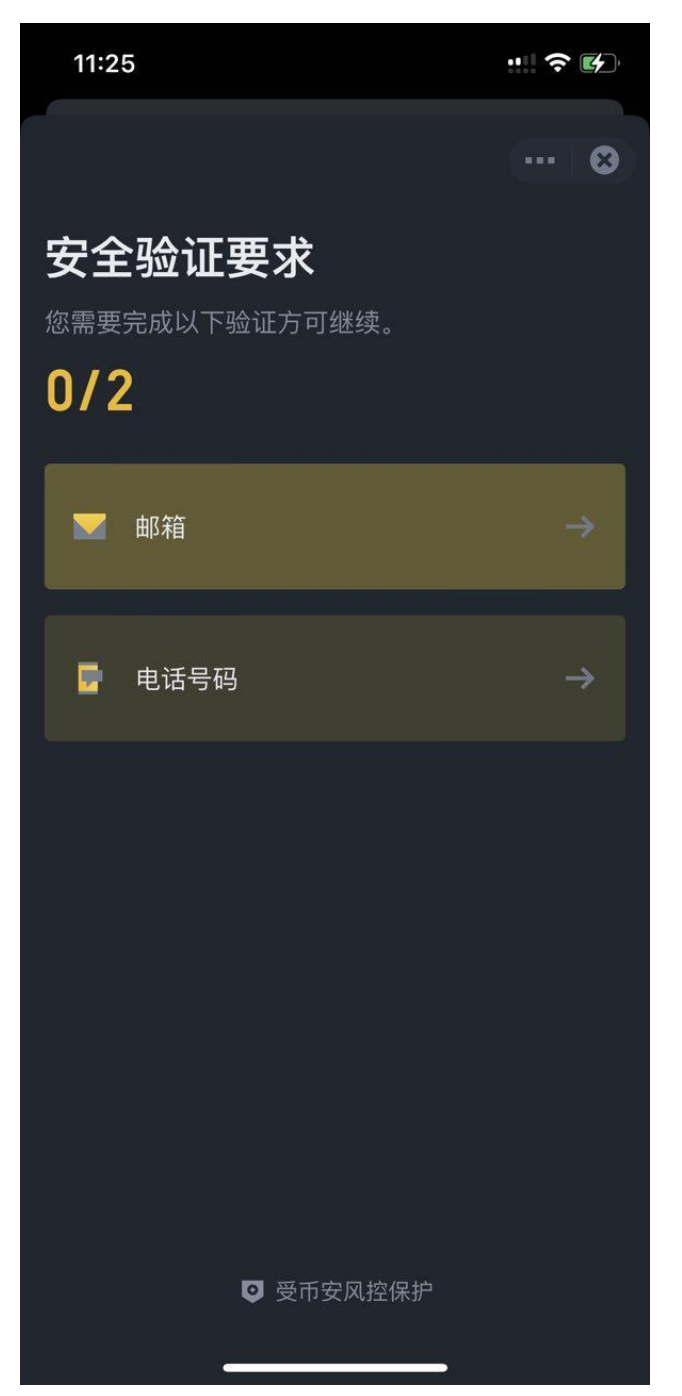

| 11:25     |       |
|-----------|-------|
| ÷         | 😆     |
| 安全验证      |       |
| 邮箱验证码     |       |
|           | 获取验证码 |
|           |       |
| 提交        |       |
| 安全验证不可用?  |       |
|           |       |
|           |       |
|           |       |
|           |       |
|           |       |
|           |       |
|           |       |
|           |       |
| ◎ 受币安风控保护 |       |
|           |       |

| 11:26               |                     |                     |
|---------------------|---------------------|---------------------|
| ÷                   |                     | 😂                   |
| 安全验证                |                     |                     |
| 手机验证码               |                     |                     |
| 1                   |                     | ѝ证码已发送 ●            |
|                     |                     |                     |
|                     | 提交                  |                     |
| 安全验证不可田2            |                     |                     |
| 文王强位中的用:            |                     |                     |
|                     |                     |                     |
|                     |                     |                     |
| 1                   |                     |                     |
|                     | АВС                 | 3<br>Def            |
| 4<br><sub>сні</sub> | 5<br>JKL            | 6<br><sup>MN0</sup> |
| 7<br>pors           | 8<br><sup>TUV</sup> | 9<br>wxyz           |
|                     | 0                   | $\otimes$           |
|                     |                     |                     |
|                     |                     | •                   |

# <绑定平台>

#### ..... ? [4] 8:20 2 Q H Onboarding ~ ~ 3 闪兑10USDT可获得50USDT手续费返 现券! 0/10USDT 兑换 赚取高达1,000 USDT的交易 手续费返还券 快捷买币 +123.42% Bitcoin 过去3年 最新价格 \$26,069.46 购买 5 行情 **》** 广场 **※** 服务 2000 投资组合

### 1、 进入币安主画面 点击下方

### 2、 点击充值

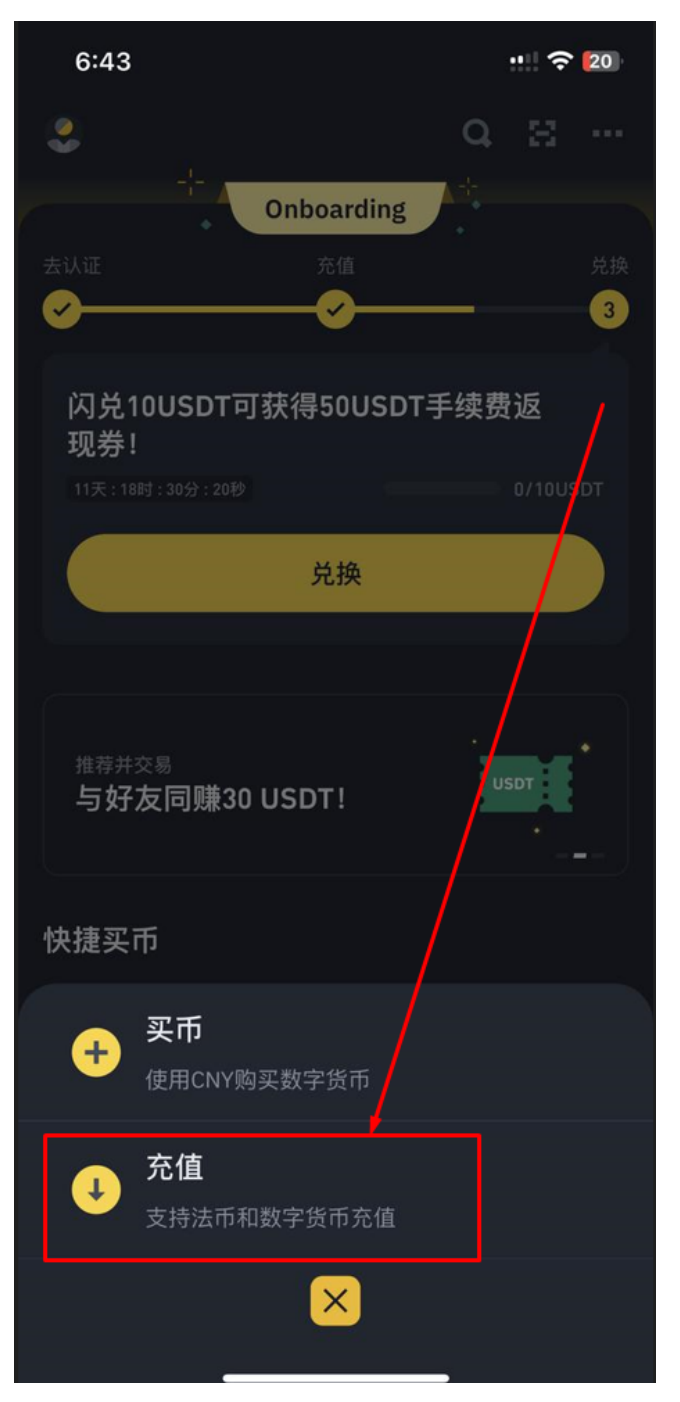

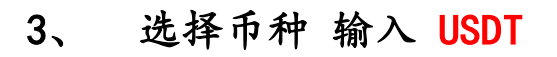

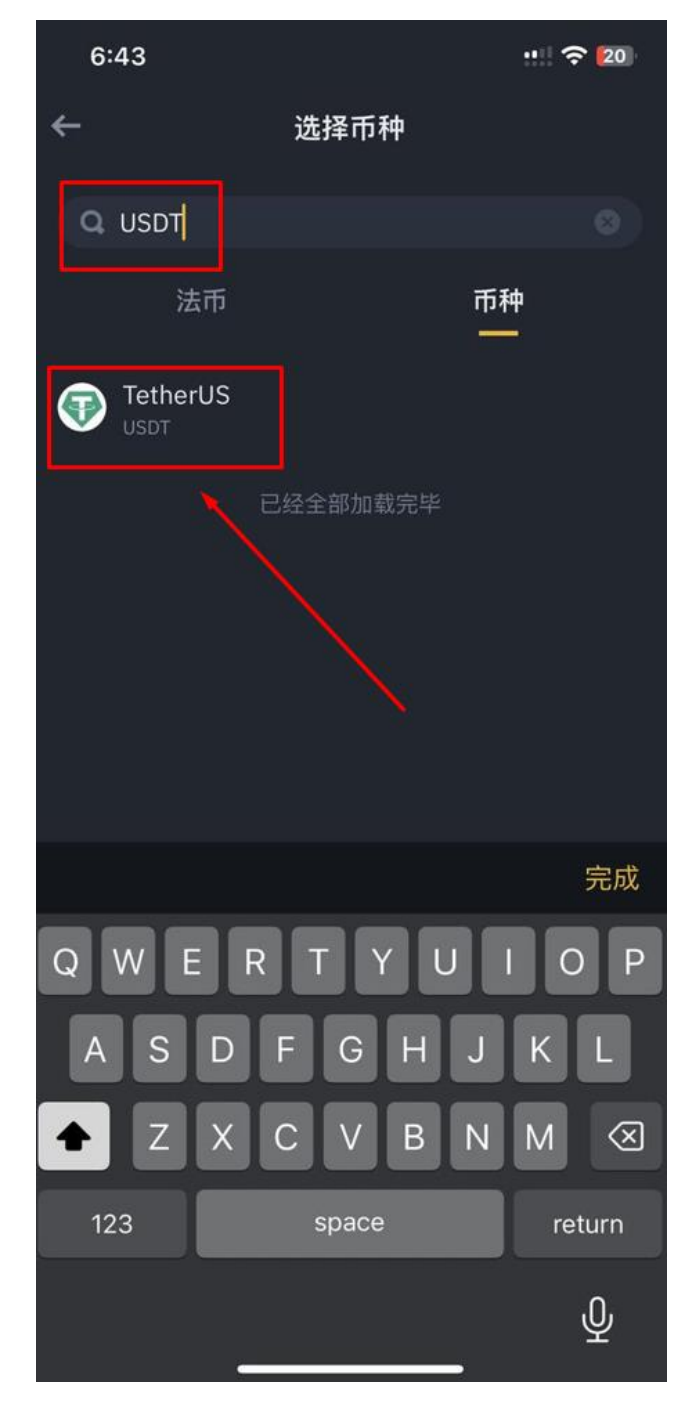

# 4、 选择线路 往下拉 选择 Tron(TRC20)

| 6:44                | 🗢 💈      |
|---------------------|----------|
| <del>~</del>        | <b>8</b> |
|                     | ×        |
|                     |          |
| Arbitrum One        |          |
| Ethereum (ERC20)    |          |
| Optimism            |          |
| Polygon             |          |
| STATEMINT(Polkadot) |          |
| Solana              |          |
| Tezos               |          |
| Tron (TRC20)        |          |
|                     |          |

5、 会出现 T 开头的充值地址 点击复制

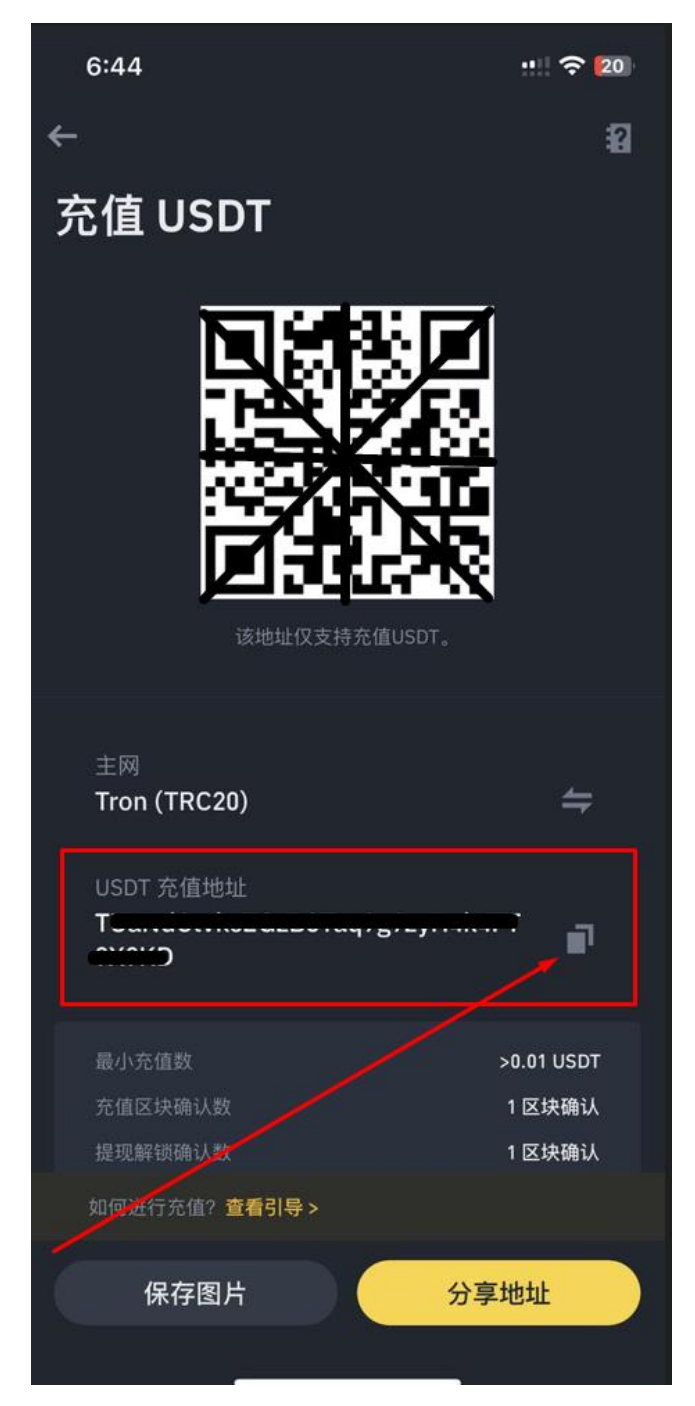

# 6、 到平台上 点击 个人中心 管理银行卡

| <b>个</b> ノ                            | 人中心             |
|---------------------------------------|-----------------|
| 带单师<br>账号:                            | >               |
| <b>5489.809</b><br>我的余额               | <b>1</b><br>银行卡 |
| 充值                                    | 提現して発展          |
| 管理银行卡                                 | <b>冬</b> 密码管理   |
| 日 投注记录                                | 📧 账变记录          |
| □ 个人报表                                | 💌 红包明细          |
| 🖂 公告中心                                | ···· 查看更多       |
| 图 用户管理                                | ✓ 注册推广          |
|                                       |                 |
| □□□□□□□□□□□□□□□□□□□□□□□□□□□□□□□□□□□□□ |                 |

| く 银行卡管理        |
|----------------|
| 银行卡一           |
| 您还可以绑定 4 张银行卡  |
| 添加银行卡          |
| 绑定出款USDT-TRC20 |
| 绑定出款USDT-TRC20 |
| 购宝钱包           |
| 绑定购宝钱包         |
| 初次使用 购宝下载 教学手册 |
|                |
| /              |
|                |

7、 点击 绑订出款 USDT-TRC20

8、粘贴 T 开头的钱包地址

(输入其他必填选项 银行卡姓名、第一张银行卡卡号、资金密码)

| <       | 添加银行卡      |
|---------|------------|
| USDT地址  | 请输入USDT地址  |
| 银行卡姓名   | 请输入银行卡姓名   |
| 第一张银行卡号 | 请输入第一张银行卡号 |
| 资金密码    | 请输入资金密码    |
|         | 确认绑定出款USDT |
|         |            |
|         |            |

点击确认绑订出款 USDT 即可完成绑定

# 1、 进入币安 点击下方

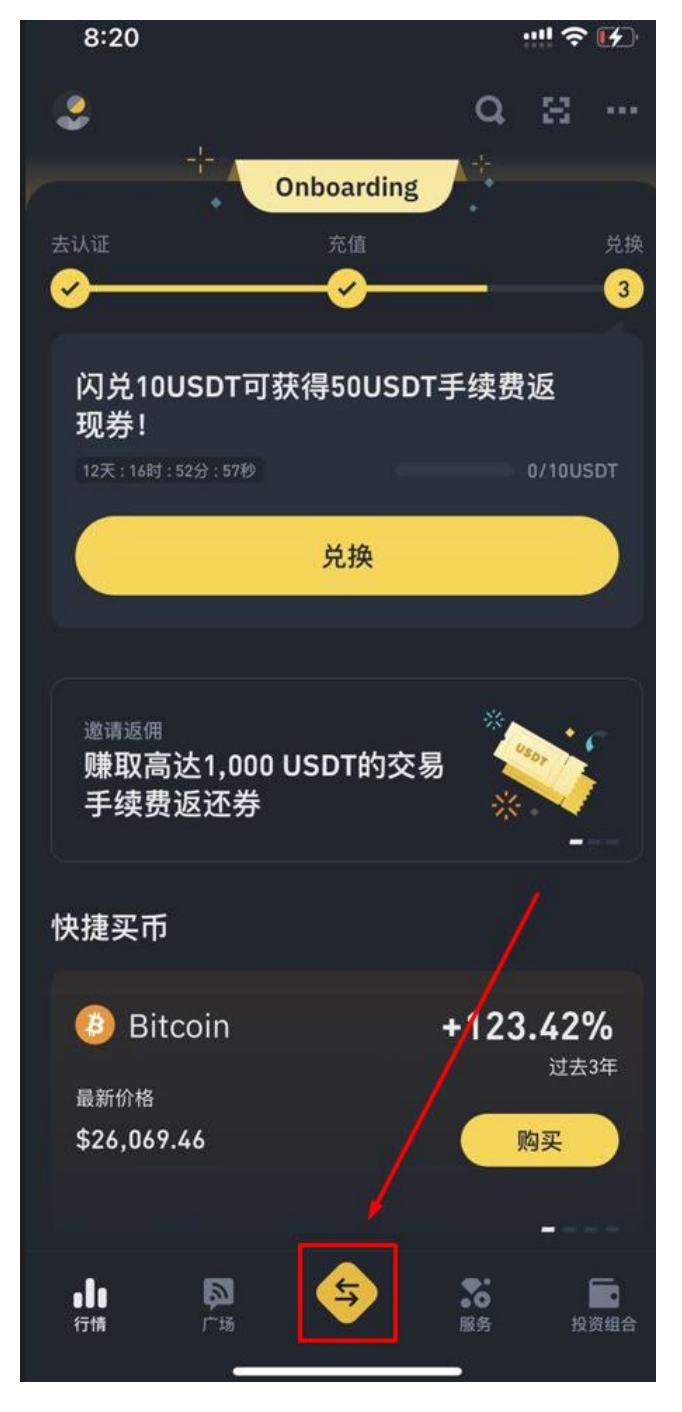

### 2、 点击买币

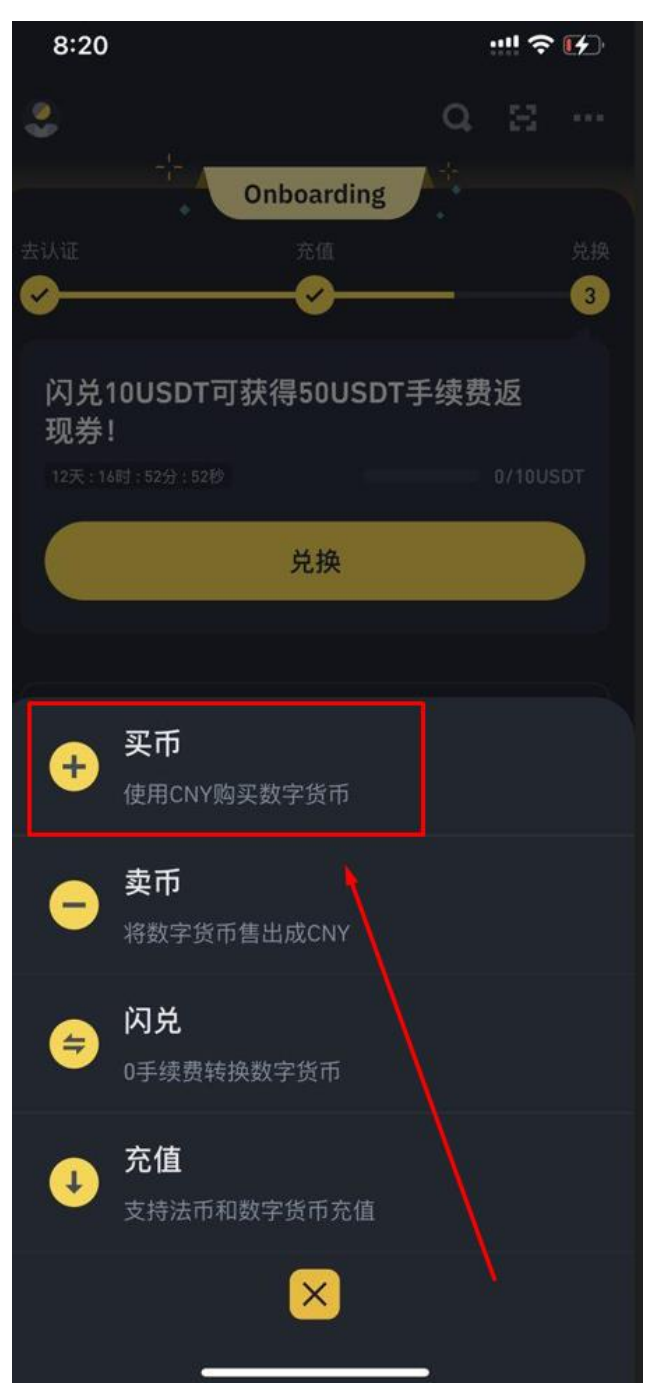

#### 3、 选择 USDT

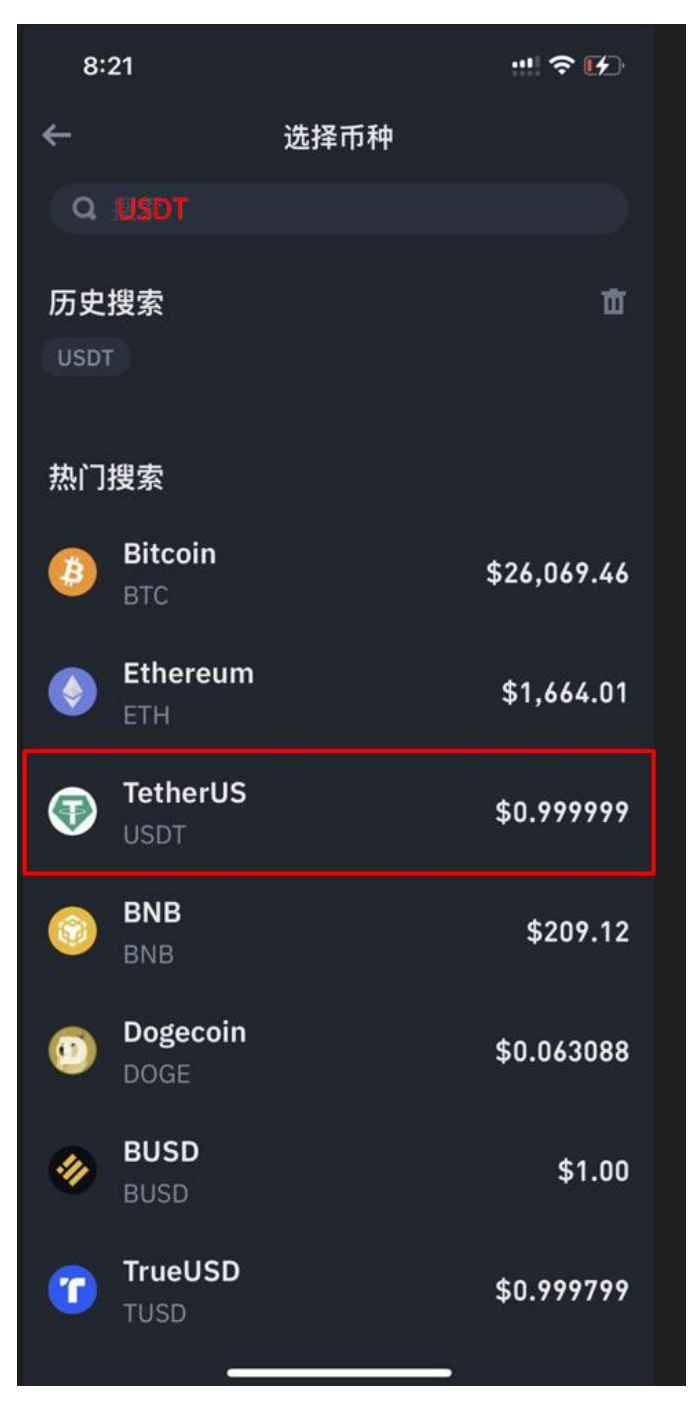

### 4 输入要买的金额

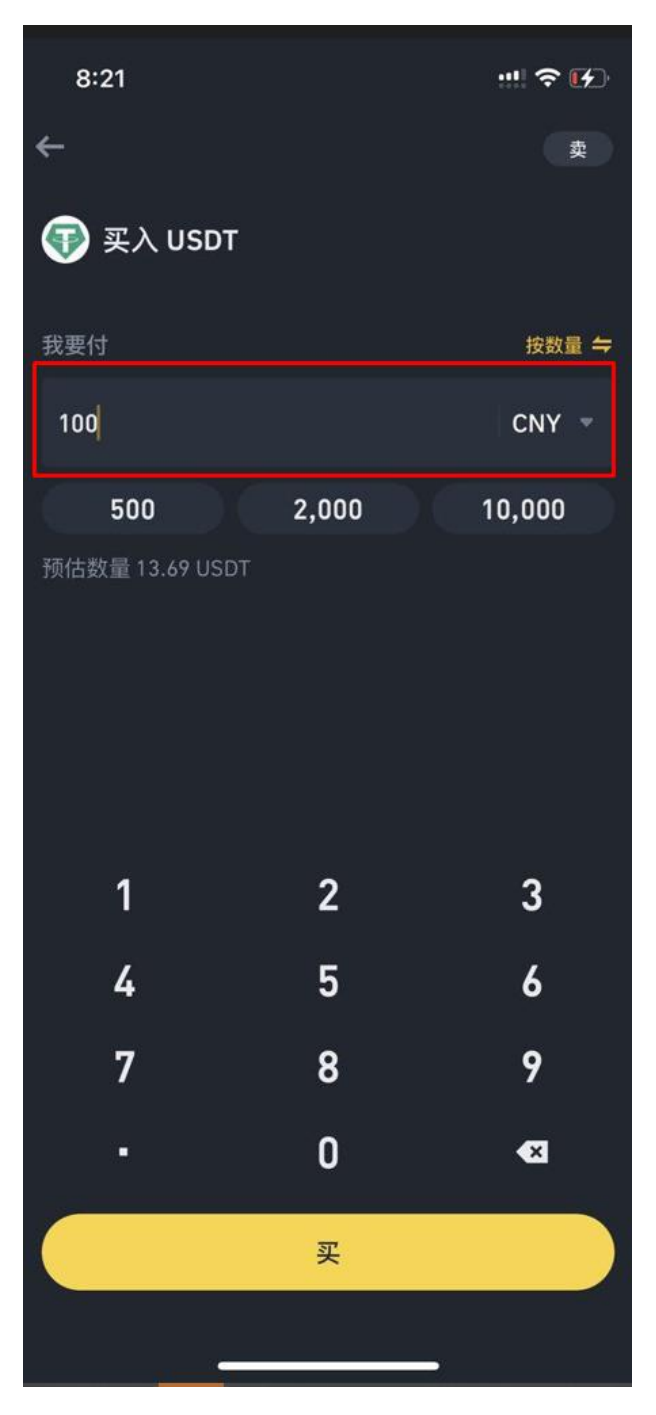

5、 选择支付方式 点确认

![](_page_37_Picture_1.jpeg)

#### 6、 选择对应的支付渠道付款

![](_page_38_Picture_1.jpeg)

# 7、 支付完成后 点击 我已付款,通知卖家

| 8:21                                       |                                                             | att                                              | <b>?</b> [})                 |
|--------------------------------------------|-------------------------------------------------------------|--------------------------------------------------|------------------------------|
| <b>←</b><br>ੁ                              | 请向卖<br><sup>订单将在14</sup><br>¥ 100                           | 家付款<br>3:36后取消<br>.00 『                          |                              |
|                                            | <b>₽</b> ₽₩3                                                | 系卖家                                              |                              |
| 1 使用<br>将款I                                | 您选择的支付平台<br>页转给卖家。                                          | 台并提供以下信息,                                        | 手动                           |
| ■ 微<br>姓名<br>微信<br>收款                      | <b>宮</b><br>账号 <b>微</b><br>二维码                              | 文<br>信扫码,加好友发红                                   | り倩 ■<br>包6 ■<br>器            |
| * 请使F<br>下进行<br>暂停。<br>* 转账订               | <mark>]与您的 Binance 验证</mark><br>付款。否则,您的订单<br>青勿备注BTC、USDT、 | <b>经农称相匹配的本人付款(</b><br>单可能会被取消,帐户也<br>币安等敏感信息,防止 | <b>账户, 线</b><br>可能会被<br>汇款被拦 |
| 截、付:<br>2 请确(<br><b>支家</b> 。<br>● 未能<br>失您 | 軟账尸被冻结等问题!<br>呆付款成功,然所<br>通知卖家,将导致您(<br>的资金。                | 后 <u>点击下面的按钮</u> 〕<br><sup>的订单超时并被取消。炮</sup>     | <b>通知</b><br>地可能损            |
|                                            |                                                             |                                                  |                              |
| 遇到问题                                       | 题?我                                                         | 已付款,通知卖家                                         |                              |

# 8、 收到币后即完成交易

| 8:22                  | ··!! ? M                              |
|-----------------------|---------------------------------------|
| ÷                     | 🗳 联系卖家                                |
| 等待卖家确认收               | 文款                                    |
| 此卖家95%的订单会在5分钟内       | ]完成                                   |
| 17月1日                 | ¥ /.3U                                |
| 数量<br>- 实收数量<br>- 手续费 | 13.69 USDT<br>13.69 USDT<br>0.00 USDT |
| 订单号                   | 20527278018002411520 📄                |
| 创建时间                  | 2023-08-22 20:21:19                   |
| 卖家昵称                  | <u>牛币商行</u> ><br>成功                   |
| 收款方式                  | ●微信~                                  |
| 广告方交易条款               | \ •                                   |
| ◆ 币安小课堂               |                                       |
| 请勿盲目相信自称是<br>交易。      | 市安客服的任何人员进行线下                         |
| 交易安全保障中 >             |                                       |
| 取消订单                  | 申诉                                    |
|                       |                                       |

# <充值进平台>

#### 1、 进入币安 点击右下投资组合

![](_page_42_Picture_2.jpeg)

#### 2、 点击提现

![](_page_43_Figure_1.jpeg)

### 3、选择USDT

![](_page_44_Picture_1.jpeg)

![](_page_45_Picture_0.jpeg)

![](_page_45_Picture_1.jpeg)

### 5、 选择虚拟币 确认充值

![](_page_46_Figure_1.jpeg)

# 6、 即会出现一组属于你自己的 T 开头钱包地址 点击复

制

![](_page_47_Figure_2.jpeg)

7、 回到币安 粘贴上 T 开头的地址 点击提现 等待到账 即可

| 9:13                                            | 🕤 🚺                      |
|-------------------------------------------------|--------------------------|
| ← 发ì                                            | ≚USDT a                  |
| 地址/票据 ①                                         |                          |
|                                                 | <b>0</b> 8               |
| 请输入提现地址                                         | ١                        |
| 转账网络 📵                                          | _\                       |
| Tron (TRC20)                                    | \                        |
| 提现金额                                            |                          |
| 9.79                                            | USAT 全部提现                |
| 不能小于最小提现数量 10 USD<br>≈ 9.78 USD<br>可用 9.79 USDT |                          |
| 提示                                              | 8                        |
| 24小时提现额度:                                       | 8,000,000/8,000,000 BUSD |
| 提现到币安地址                                         | 退还费用 >                   |
| 合约信息                                            | ***jLj6t 🚯               |
| 请勿直接提现至众筹或ICO地址<br>代币。                          | ,否则将无法收到众筹或ICO发放的        |
| 如何进行提现? 查看引导 >                                  | ×                        |
| 到账数量<br><b>8.79 USDT</b><br>网络手续费 1.00 USDT ①   | 提现                       |

<平台提款>

#### 1、 进入平台 点击提现

![](_page_50_Picture_2.jpeg)

# 2、 选择出款账户

| 4:27                                                                                                    | •1                            | <b>? 87</b> |  |
|----------------------------------------------------------------------------------------------------|-------------------------------|-------------|--|
| <                                                                                                    | 申请提现                          |             |  |
| 消费比例                                                                                                    | 出款需达投注量 <mark>216</mark> 已达投注 | 量14818.2    |  |
| 账户余额                                                                                                    | 9186.704元整                    |             |  |
| 出款账户                                                                                                    | 请选择开户银行                       | 1           |  |
| 提现金额                                                                                                    | 请输入提现金额                       |             |  |
| 资金密码                                                                                                    | 请输入资金密码                       |             |  |
| <ul> <li>资金密码 項相入员金密码</li> <li>注意事项:</li> <li>每日提款次数共5次(包含银行卡、TRC20)。</li> <li>银行卡每日出款上限500000元</li> <li>【银行卡 - 一类卡】</li> <li>1.银行卡每次提款金额最低301元,最高100000元。</li> <li>2.银行卡每日出款上限500000元。*今日已提款0元</li> <li>3.银行卡超过平台每日免费提款次数,平台每次帮会员出款都会收取0%手续费用。*本次手续费为0元</li> <li>4.银行卡 - 二类卡】</li> <li>1.银行卡每次提款金额最低301元,最高10000元。</li> <li>2.银行卡每日出款上限10000元。*今日已提款0元</li> <li>3.银行卡超过平台每日免费提款次数,平台每次帮会员出款都会收取0%手续费用。*本次手续费为0元</li> </ul> |                               |             |  |
| 大小                                                                                                    | 🔒 h.yaxinab1.com              | C           |  |

#### 3、 选择虚拟币账户

![](_page_52_Figure_1.jpeg)

### 4、 输入完成后 点击申请提现 等待到账即可

4:27 .... 穼 🚯

| <                        | 申请提现                                                                                                    |       |
|--------------------------|----------------------------------------------------------------------------------------------------|-------|
| 提款信息                     | 当前提款汇率参考 1USDT=7.3CNY                                                                                                    |       |
| 资金密码                     | 请输入资金密码                                                                                                    |       |
| 注意事项:<br>每日提款次数共<br>银行卡卡 | 5次(包含银行卡、TRC20)。<br>上限500000元<br>卡】<br>次金额最低301元,最高100000元。<br>款上限500000元。*今日已提款0元<br>台每日免费提款次数,平台每次帮会员出款都经<br>3。*本次手续费为0元<br>是款0次。<br>卡】<br>次金额最低301元,最高10000元。<br>款上限10000元。*今日已提款0元<br>台每日免费提款次数,平台每次帮会员出款都经<br>3。*本次手续费为0元<br>是款0次。<br>2)<br>5次提款金额最低100个,最高29,0个。<br>每日出款上限147060个。*今11已提款0个<br>超过平台每日免费提款次数,平台每次帮会员出<br>建实费用。*本次手续要为0元<br>日已提款0次。 | HP HP |
| 大小                       | A h.yaxinab1.com ♂                                                                                                    |       |

### 1、 进入币安 点击下方

![](_page_55_Picture_2.jpeg)

#### 2、 点击卖币

![](_page_56_Picture_1.jpeg)

### 3、 输入要卖出的 USDT 数量

![](_page_57_Picture_1.jpeg)

![](_page_58_Picture_0.jpeg)

![](_page_58_Picture_1.jpeg)

#### 5、 等待买家付款

![](_page_59_Picture_1.jpeg)

### 6、 确认已收到款项后 点击 我已确认收款

| 10:03                                    | ::!! <b>? [</b> } |  |  |
|------------------------------------------|-------------------|--|--|
| ←                                        |                   |  |  |
| <b>卖</b>                                 |                   |  |  |
| 确认款项                                     |                   |  |  |
| ¥1                                       | 07.07 ~           |  |  |
|                                          | ▶ 联系卖家            |  |  |
| 1 登录您下方的收<br>到账。                         | z款账户,确认买家的付款已     |  |  |
| ■微信                                      |                   |  |  |
| 姓名                                       | 林                 |  |  |
| 微信账号                                     | .com              |  |  |
| 收款二维码                                    | 89                |  |  |
| 买家实名                                     | 冯(国)              |  |  |
| 2 核对收到的款项后,请 <u>点击下面的按钮</u> 向买家<br>放行货币。 |                   |  |  |
| 广告方交易条款                                  | ` ·               |  |  |
|                                          |                   |  |  |
| 遇到问题?                                    | 我已确认收款            |  |  |
|                                          |                   |  |  |

#### 7、 再次确认收到款项后 点击确认放行 即完成卖币

![](_page_61_Picture_1.jpeg)